# Fase 4 - Activitat 11.1: CI/CD - Part I: Conceptes bàsics. Instal·lació de Jenkins i sincronització amb Github.

# 0- Identificació del grup i activitat:

Curs: ASIX2 Projecte: PJ9 DevOps i Cloud Computing Fase: 4 Activitat: 11.1 Grup/Individual: Individual Membres/Alumne:

# 1- Introducció i objectius de l'activitat 11.1

a) Lectura de les especificacions de l'activitat.

- b) Conceptes bàsics de CI/CD
- c) Instal·lació de Jenkins

# 2.- Conceptes bàsics de CI/CD

Una aplicació passa normalment per les següents etapes:

- Desenvolupament: L'equip de desenvolupadors treballen conjuntamet creant, actualitzant i pujant a un dipòsit continuament el codi. Un cop el codi en un dipòsit, es fan les comprovacions necessàries per assegurar-se del seu correcte funcionament. Tot i que un codi funcioni en fase de desenvolupament, això no assegura que en fase de producció l'aplicació funcioni correctament.
- Distribució/Desplegament: El codi passa les proves per comprovar si funciona correctament en fase de producció, i si és així, es pot enviar a producció per l'aplicació o actualitzacions disponibles als usuaris.

La Integració Continua o Continuous Integration (CI) d'una aplicació:

- Permet que un equip de desenvolupadors puguin treballar de manera conjunta però dedicant-se cadascú a desenvolupar i actualitzar parts diferents del codi.
- Quan un desenvolupador ha finalitzat una actualització del codi, pot pujar-la a un dipòsit compartit amb els altres membres de l'equip.
- Un cop pujades les modificacions d'un desenvolupador, es validen per garantir que els canvis funcionen i no provoquen errors.
- Si les modificacions no funcionen o provoquen errors, s'ha d'informar al programador per solucionar els problemes i tornar a començar el procés.
- Les comprovacions i l'enviament d'informes al programador es poden automatitzar.

La Distribució/Desplegmanet Continua o Continuous Delivery/Deployment (CD) permet

- Comprova que les noves actualitzacions o aplicacions poden funcionar a l'entorn de producció abans de fer-lo disponible als usuaris.
- Si les modificacions no funcionen o provoquen errors en producció, s'haurà d'informar al programador per solucionar els problemes i tornar a començar el procés.
- Permet desplegar l'aplicació en producció per fer-lo disponible als usuaris si passa totes les proves.
- Les comprovacions i el desplegament es poden automatizar.

#### ASIX - PJ9: Projecte d'administració de sistemtes informàtics en xarxa PJ9: DevOps i Cloud Computing

La metodologia de treball CI/CD (Continuous Integration + Continuous Delivery/Deployment) té com a objectiu automatitzar al màxim els passos indicats anteriorment de manera que:

- El temps que passa des de que un desenvolupador fa una actualització fins que els responsables d'operacions (administradors de sistemes) fan disponible en producció l'apliació als usuaris sigui el mínim possible.
- És minimitzin els conflictes entre etapes i responsables de cada etapa.
- Es pugui supervisar continuament l'aplicació per evitar errors de funcionament.
- Els usuaris puguin tenir disponibles com més aviat millor i a ple rendiment totes les millores que es produeixen en l'aplicació.

Un pipeline CI/CD o canalització CI/CD consisteix en seguir els passos descrits anteriorment d'una manera ordenada amb l'objectiu de fer disponible com més aviat millor el nou codi als usuaris. Una pipeline es ot fer:

- Manualment => Es pot desenvolupar codi de qualitat però passar-lo a producció serà un procés lent i poc eficient.
- Automàticament => Es pot desenvolupar codi de qualitat i passar-lo a producció de manera ràpida, eficient i segura.

**Jenkins** és una eina molt popular, multiplataforma, integrable amb Github, amb bona documentació, de codi lliure i que permet crear fàcilment pipelines CI/CD parcials o complets amb l'ajut d'una interfície web. És una eina que està disponible en serveis en el núvol com AWS, Azure,etc...

## 3.- Creació de màquines virtuals

a) Crea una carpeta de nom a11 dins de la carpeta f4 que es troba a pj9. A continuació, dins de la carpeta a11 crea una carpeta de nom pj9f4a11.1.

#### b) Crea un fitxer Vagrantfile amb aquest contingut:

# -\*- mode: ruby -\*-# vi: set ft=ruby :

IMATGE\_BOX\_NODES = "debian/bookworm64" PROVIDER = "virtualbox" NOM\_BASE\_OPS="produccio" NOM\_BASE\_DEV="desenvolupament" NOM\_DOMINI\_NODES=".clotfje.net" MEMORIA\_RAM\_OPS = 2048 MEMORIA\_RAM\_DEV = 1024 NUM\_CPUS\_OPS = 2 NUM\_CPUS\_DEV = 1 TARGETA\_XARXA = "enp8s0f1"

Vagrant.configure("2") do |node|

### Definició de la màquina de producció###

```
node.vm.define "produccio" do |prod|

prod.vm.box = IMATGE_BOX_NODES

prod.vm.hostname = NOM_BASE_OPS+NOM_DOMINI_NODES

prod.vm.provider "virtualbox" do |provprod|

provprod.name = NOM_BASE_OPS

provprod.nemory = MEMORIA_RAM_OPS

provprod.cpus = NUM_CPUS_OPS

provprod.customize ['modifyvm', :id, '--clipboard', 'bidirectional', '--groups', '/PIPELINE']

end

end
```

### Definició de la màquina de desenvolupament###

```
node.vm.define "desenvolupament" do |dev|
dev.vm.box = IMATGE_BOX_NODES
dev.vm.hostname = NOM_BASE_DEV+NOM_DOMINI_NODES
dev.vm.network "public_network", bridge: TARGETA_XARXA
dev.vm.provider "virtualbox" do |provdev|
provdev.name = NOM_BASE_DEV
provdev.name = NOM_BASE_DEV
provdev.cepus = NUM_CPUS_DEV
provdev.customize ['modifyvm', :id, '--clipboard', 'bidirectional', '--groups', '/PIPELINE']
end
end
#### Aprovisionament de les màquines ###
node.vm.provision "shell", inline: <<-SHELL
sudo apt-get update -y
```

```
sudo apt-get install -y net-tools whois aptitude git zip unzip curl
```

end

A on hauràs de canviar **xxxxxxxxx** pel nom de la teva targeta de xarxa dins del teu equip físic (igual que ho hem fet per exemple a l'activitat **9.1** apartat **3.1** punt **b**).

b) Inicia i accedeix a la màquina virtual executant. Comprova l'adreça IP de les interfícies eth1 de les màquines virtual. Comprova també els noms de les màquines virtuals.

c) Surt de les màquines virtuals i modifica el fitxer **hosts** de la teva màquina física per resoldre els noms de sistema de les màquines virtuals a les seves adreça IP. Comprova que pots fer ping de la màquina física a les virtuals utilitzant els seus noms de sistema.

# 4.- Instal·lació de Jenkins dins de la màquina de producció

a) Accedeix a la màquina virtual de producció. Instal·la Jenkins dins de la màquina executant:

sudo apt-get install -y openjdk-17-jdk gnupg wget -q -O - https://pkg.jenkins.io/debian-stable/jenkins.io-2023.key | sudo apt-key add echo "deb https://pkg.jenkins.io/debian-stable binary/" | sudo tee -a /etc/apt/sources.list sudo apt-get update -y sudo apt-get install -y jenkins

b) Comprova que l'eina Jenkins està funcionant correctament. Executa:

• systemctl status jenkins | grep Active => Comprova que està active (running) i enabled.

c) Comprova amb:

- **sudo systemctl status jenkins** => La contrasenya inicial per accedir l'eina **Jenkins**. Comprova també indica el lloc i nom del fitxer a on pots trobar de manera alternativa aquesta informació.
- sudo netstat -atupn | grep java el port que utilitzat per accedir a l'eina web d'administració de l'eina Jenkins.

d) Surt de la màquina virtual i accedeix des de la màquina física accedeix a l'aplicació web d'administració de **Jenkins** amb un navegador utilitzant el nom de la màquina virtual, el port pel qual escolta l'aplicació d'administració de Jenkins, el nom d'usuari administrador de Jenkins i la contrasenya inicial.

e) Instal·la el plugins recomanats a la secció "Install suggested plugins". Això pot trigar uns minuts.

f) Crea un compte d'administrador que tingui com a **Username** el nom d'usuari del teu compte de **Github**, com a contrasenya **FjeClot2425#**, Com a **Full name** utilitza també el nom d'usuari del teu compte de **Github** i com **e-mail address** el correu de l'usuari de **Github**.

**g)** Un cop hagis accedit per primera vegada, surt de l'eina d'administració de **Jenkins** i torna a accedir amb el nou nom i contrasenyes.

**NOTA:** En el cas de tenir problemes amb la contrasenya en el futur, haureu de seguir la explicació de com fer un reset de la contrasenya d'administrador <u>aquí</u>.

#### 5.- Prova de funcionament de Jenkins: Sincronització de Jenkins amb Github

# 5.1 - Preparant un projecte dins de la màquina de desenvolupament, crea un dipòsit Git local i sincronitza-ho amb un dipòsit de Github.

a) Crea dins de la màquina virtual desenvolupament una carpeta de nom **pizzes**. Accedeix-hi i descarrega dins de la carpeta els 2 fitxers d'una aplicació de nom **pizza.html** i **pizza.php** que es troben a un dipòsit de **Githhub**. Executa:

wget https://raw.githubusercontent.com/globproj2/pizza/main/pizza.html wget https://raw.githubusercontent.com/globproj2/pizza/main/pizza.php

b) Fes la configuració inicial de git dins de la màquina virtual de desenvolupament. Executa (sense sudo):

git config --global user.email "xxxxxxxx" a on "xxxxxxxx" és el correu del teu compte de Github git config --global user.name "yyyyyyyy" a on "yyyyyyyy" és el teu nom d'usuari de Github

c) Inicia un dipòsit de git dins de la carpeta pizzes, i a continuació fes un add i un commit dels dos fitxers de l'aplicació. El comentari del commit serà "Commit 1 de l'aplicatiu pizzes".

d) Crea un dipòsit **públic** de **Github** de nom **pizzes**. A continuació segueix les instruccions que dóna la web de **Github** per sincronitzar el dipòsit local amb el remote i pujar les versions del dipòsit local al remot a la secció ...or push an existing repository from the command line.

e) Comprova que s'ha pujat les versions del dipòsit local al dipòsit remot.

#### 5.2- Creació d'un projecte CI/CD de Jenkins dins de la màquina de producció

- a) Accedeix a la la pàgina d'administració de Jenkins amb l'usuari que vas crear a l'apartat 4.
- b) Selecciona + Item Nova per crear un nou projecte CI/CD de Jenkins.
- c) Escriu a Enter an item name el nom del projecte: pizzes.
- d) Selecciona la opció Freestyle project

e) Fes clic a OK (a la part inferior de la pàgina) i es crearà el projecte.

#### 5.3- Configuració el projecte CI/CD de Jenkins per establir connexió amb el dipòsit de Github

a) A la secció *General* selecciona:

- *Descripció*  $\rightarrow$  Pipeline pizzes
- *Github project*  $\rightarrow$  *Project url*  $\rightarrow$  Escriu la URL del teu dipòsit de Github.

b) A la secció *Gestor del Codi Font* selecciona:

- Git
- *Repository URL* → Escriu la URL del teu dipòsit de Github.
- Credentials  $\rightarrow$  none
- Branches to build → Branch Specifier (blank for 'any') → Esborra master i deixa-ho en blanc per treballar amb qualsevol branca

c) Al final de la pàgina de configuració prem el botó *Desa* per desar la configuració.

#### 5.4- Comprovació de la sincronització

a) Accedeix a Dashboard  $\rightarrow$  pizzes.

b) Selecciona l'opció Construir ara.

c) Comprova si l'operació ha estat un exit. Si ho ha a la secció **Build History**, el primer Build identificat amb **#1** tindrà una icona verda al costat indicat que ha funcionat:

## ✓ #1 10:47

1

En cas contrari sortirà una icona vermella d'error:

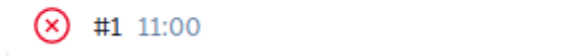

#### ASIX - PJ9: Projecte d'administració de sistemtes informàtics en xarxa PJ9: DevOps i Cloud Computing

d) Si tot ha anat bé, vol dir que Jenkins pot sincronitzar-se amb Github. Comprova:

- Dins de la secció pizzes → Espai de treball que s'han descarregat els fitxers dins del sistema.
- Comprova dins del Build #1 → Console Output → Building in workspace que els fitxers es descarreguen dins del directori /var/lib/jenkins/workspace/pizzes.
- Comprova dins del Build #1 → Console Output → git config remote.origin.url que els dipòsit remot de Github és el correcte.
- La darrera línia indica que el procés ha finalitzat amb èxit (SUCCESS)

# Lliurament de l'activitat

a) Mostra en la màquina de desenvolupament el projecte sincronitzat amb Github. Dins de la carpeta pizzes executa:

- Is -ls
- git log
- git remote -v

b) Mostra el dipòsit pizzes de Github.

c) Mostra l'adreça IP de la màquina de producció. Executa: ip addr show eht1

d) Accedeix a Jenkins des de la màquina física utilitzant el nom de la màquina virtual de producció.

e) Mostra que el build #1 (o posterior) ha funcionat correctament.

**f)** Mostra que el el build **#1** ha establert una connexió amb el dipòsit de Github i ha descarregat els fitxers. Comprova accedeix al projecte pizzes i:

- Dins d'Espai de treball mostra els fitxers descarregats.
- Dins de Build #1 → Console output → mostra la connexió amb el dipòsit Github
- Dins de **Build #1**  $\rightarrow$  **Console output**  $\rightarrow$  mostra que el procés ha finalitzat amb exit.

g) Data límit per obtenir el 100% de la nota: dimecres 27-1-25 a les 17.45.